## <u>CSE 30</u> SSH Tutorial for Mac

- 1. On your dock, click the Finder icon. A new window will open.
- 2. In the new window, select "Applications" from the left-most pane
- 3. In the Applications folder, locate the "Utilities" folder
- 4. Find and open "Terminal.app" in Utilities.
- 5. In the new command line window, type "ssh USERNAME@ieng6.ucsd.edu" (without the quotes, replacing "USERNAME" with your username), then press enter/return.
- 6. The first time you connect, the system will print out a message saying that "The authenticity of host 'ieng6.ucsd.edu' can't be established". Types 'yes' and press enter.
- 7. You will be prompted for your password. Type the password provided in the email and press enter. Nothing will show up as you type your password, but it is working.
- 8. You should find yourself at a command prompt.